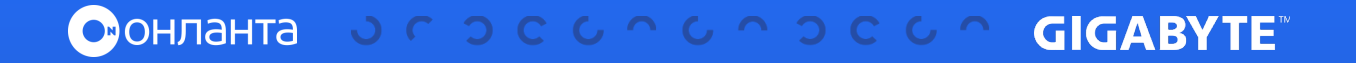

## C6op c Gigabyte IPMI Event Log

1

Для открытия страницы журнала событий в строке меню нажмите Logs & Reports > IPMI Event Log

|                                                                                    | © 2000-01-01 01:39:32 (UTC+00:00 GMT)                                                                                                    | S & US-English • OSync ORefresh 1 admin •                                                                                                    |
|------------------------------------------------------------------------------------|----------------------------------------------------------------------------------------------------|----------------------------------------------------------------------------------------------------|
| BMC Firmware. Information<br>32.42.65<br>Apr 30 2020 16:38:29 CST<br>© Host Online | Event Log All sensor event logs                                                                                                    | # Home - Denting                                                                                                    |
| Quick Links.                                                                       |                                                                                                    |                                                                                                    |
| # Dashboard                                                                        | Filter by Date 1970-01-01 00:00 Ø · 2000-01-01 01:30 Ø Filter by type All Events                                                                                                    | All Sensors  Page I                                                                                                    |
| n Sensor                                                                           |                                                                                                    | R Clear Event Logs                                                                                                    |
| System Inventory                                                                   |                                                                                                    |                                                                                                    |
| FRU Information                                                                    |                                                                                                    | Event Log: 9 ( 0 ~ 9 )                                                                                                    |
| 🕍 Logs & Reports 🛛 👻                                                               | and the second second second second second second second second second second second second second second second                                                                                                    | ary 2000                                                                                                    |
| IPHI Event Log                                                                     |                                                                                                    | ID: 9 PS1_Status sensor of type power_supply logged a BMC Event : Presence detected @ 20 years ago                                                                                                    |
| System Log                                                                         | the second second second second second second second second second second second second second second second se                                                                                                    | was asserted                                                                                                    |
| > Audit Log                                                                        | and the second second se                                                                                                    | asserted undefined on Friday. December 31st 1000, 4:18:55 nm                                                                                                    |
| > Video Log                                                                        |                                                                                                    | and the strength of the strength of the strength os strength of the strength os strength of the strength os strength os strength os strength os strength os strength os strength os strength os strength os strength os strength os strength os strength os strength os strength os strength o |
| Settings                                                                           |                                                                                                    | ID: 8 CPU0_Status sensor of type processor logged a BMC Event : Processor Presence @ 20 years ago                                                                                                    |
| Remote Control                                                                     |                                                                                                    | detected was asserted                                                                                                    |
| Image Redirection                                                                  |                                                                                                    | ID 7 University services of type system event logged a blog - Timestamo Clack Surph @20 years and                                                                                                    |
| • Power Control                                                                    |                                                                                                    | was asserted                                                                                                    |
|                                                                                    | and and a second second se |                                                                                                    |
| le Sign out                                                                        |                                                                                                    | ID: 6 UNKNOWN SENSOR OF Type system_event logged a BMC Event : Imestamp Clock O zo years ago<br>Synch was asserted                                                                                                    |
|                                                                                    | Event Loss Statistics                                                                                                    |                                                                                                    |
|                                                                                    | Event Logs Statistics                                                                                                    |                                                                                                    |
|                                                                                    |                                                                                                    |                                                                                                    |

Пример страницы журнала событий

- 2 В поле **Filter by Date** укажите дату начала и окончания выбранного периода
- 3 В поле Filter by type выберите тип события и имя, чтобы посмотреть информацию за указанную дату. События будут отображаться в соответствии с выбранным периодом

Чтобы удалить все события из списка, нажмите кнопку

**4** Clear All Event Logs

Чтобы загрузить журналы событий, нажмите кнопку

## 5 Download Event Logs